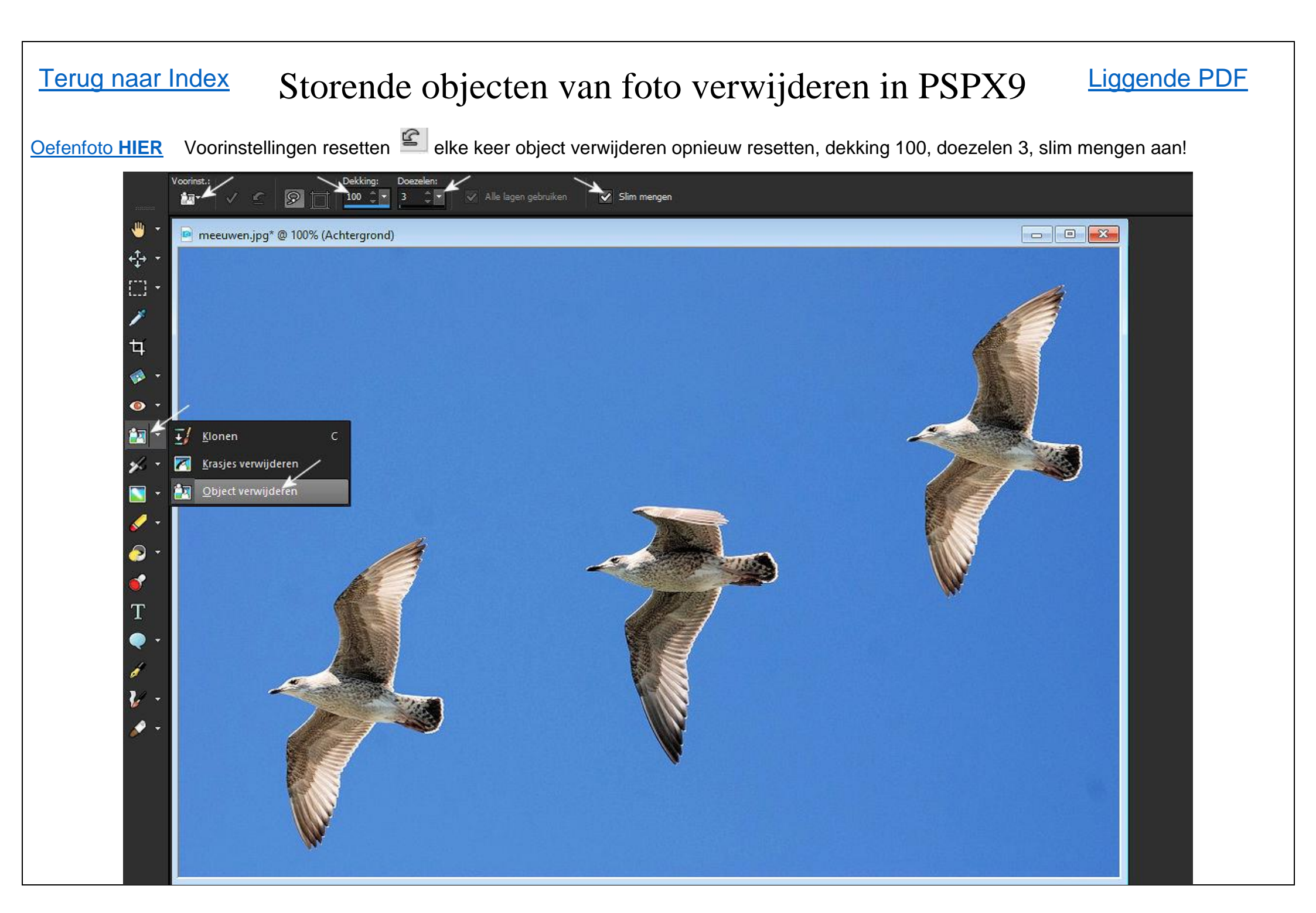

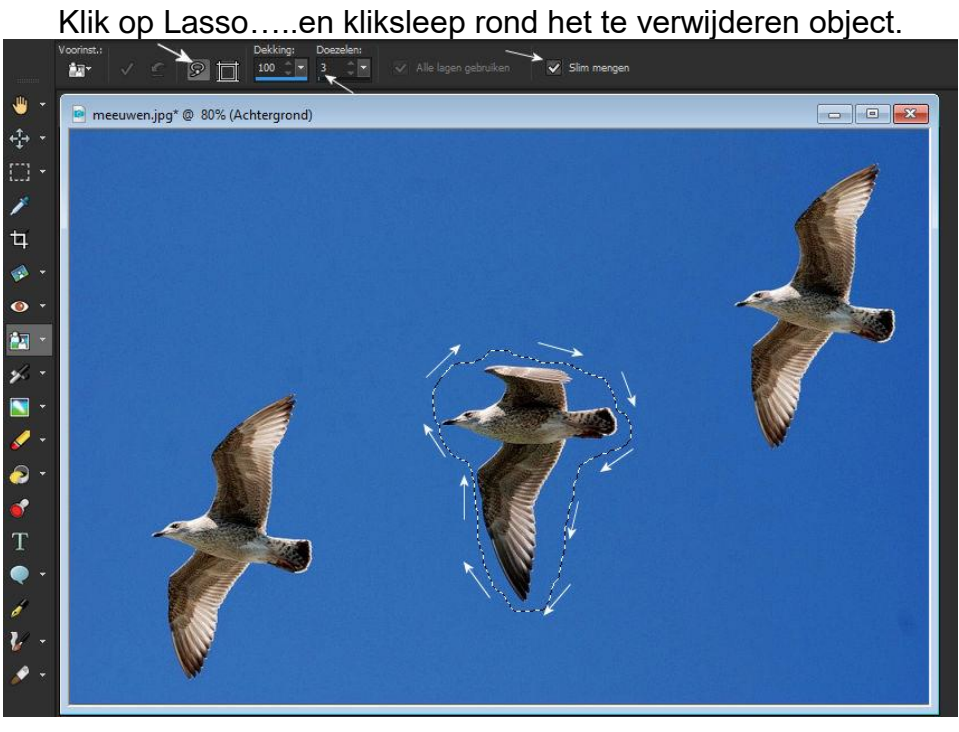

Klik 15 à 20 keer op het toepassen vinkje rechtsboven

## Klik op vierkant.. verplaatsen rond de selectie Sectors Decelen: 100 3 1 Slim mengen TH.Y e meeuwen.jpg\* @ 80% (Achtergrond)

## Ga pannen en zoomen.. linksboven, vierkant verdwijnt

1

+‡+

4

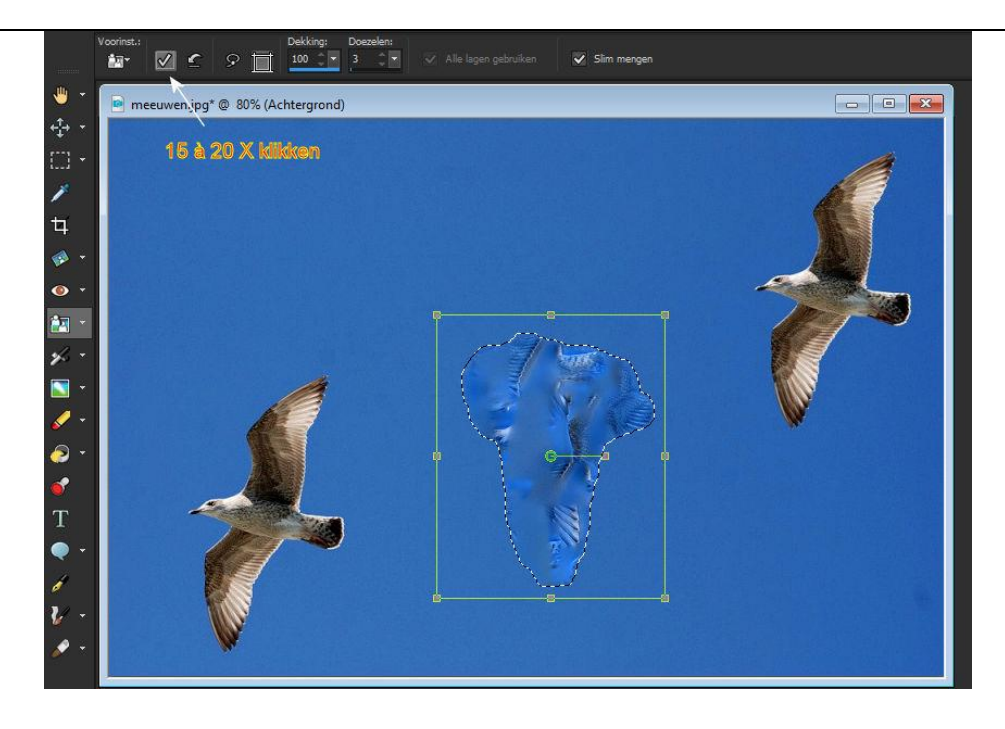

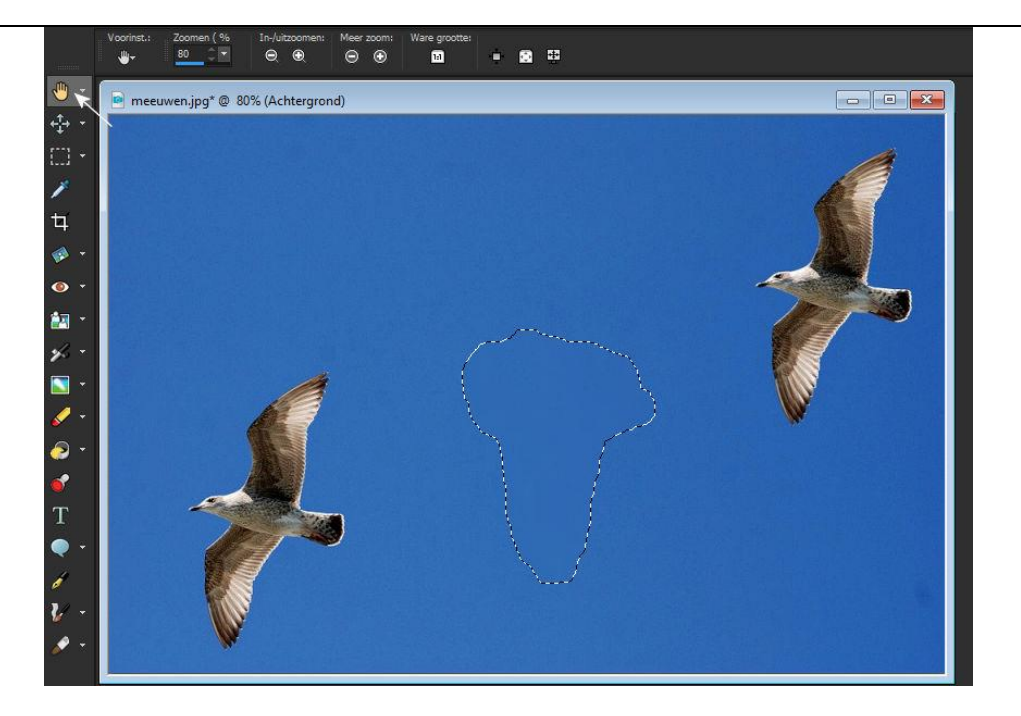

Nog één handeling.. in het bovenmenu PSPX9.. ga naar selecties.. niets selecteren en stippellijn verdwijnt..

| <u>B</u> esta | and B <u>e</u> v | verken | <u>B</u> eeld | <u>A</u> fbeeld | ding <u>A</u>  | anpass | en B | ffec <u>t</u> en | <u>L</u> agen | <u>O</u> bje | cten  | <u>S</u> elect     | ies <u>V</u> enster | <u>H</u> elp |              |
|---------------|------------------|--------|---------------|-----------------|----------------|--------|------|------------------|---------------|--------------|-------|--------------------|---------------------|--------------|--------------|
|               |                  | ; 🔳    | -             | -               | 4 6            | 1 🖌    |      |                  | 1             | 1            | 1     | <b>A</b> .         | Alles selecterer    | /            | Ctri+A       |
|               | Voorinst.: Zo    |        | xomen ( %     | In-/u           | In-/uitzoomen: |        | oom: | Ware groo        | tte:          |              |       | Niets selecteren 🗡 |                     | Ctrl+D       |              |
|               |                  |        | <u> </u>      | Θ               | •              | Θ      | €    | 11               |               |              |       | <sup>28</sup> 18   | Vanuit masker       |              | Ctrl+Shift+S |
|               |                  |        |               |                 |                | Nu     | kan  | ie hem           | norm          | aal d        | opsla | an                 |                     |              |              |

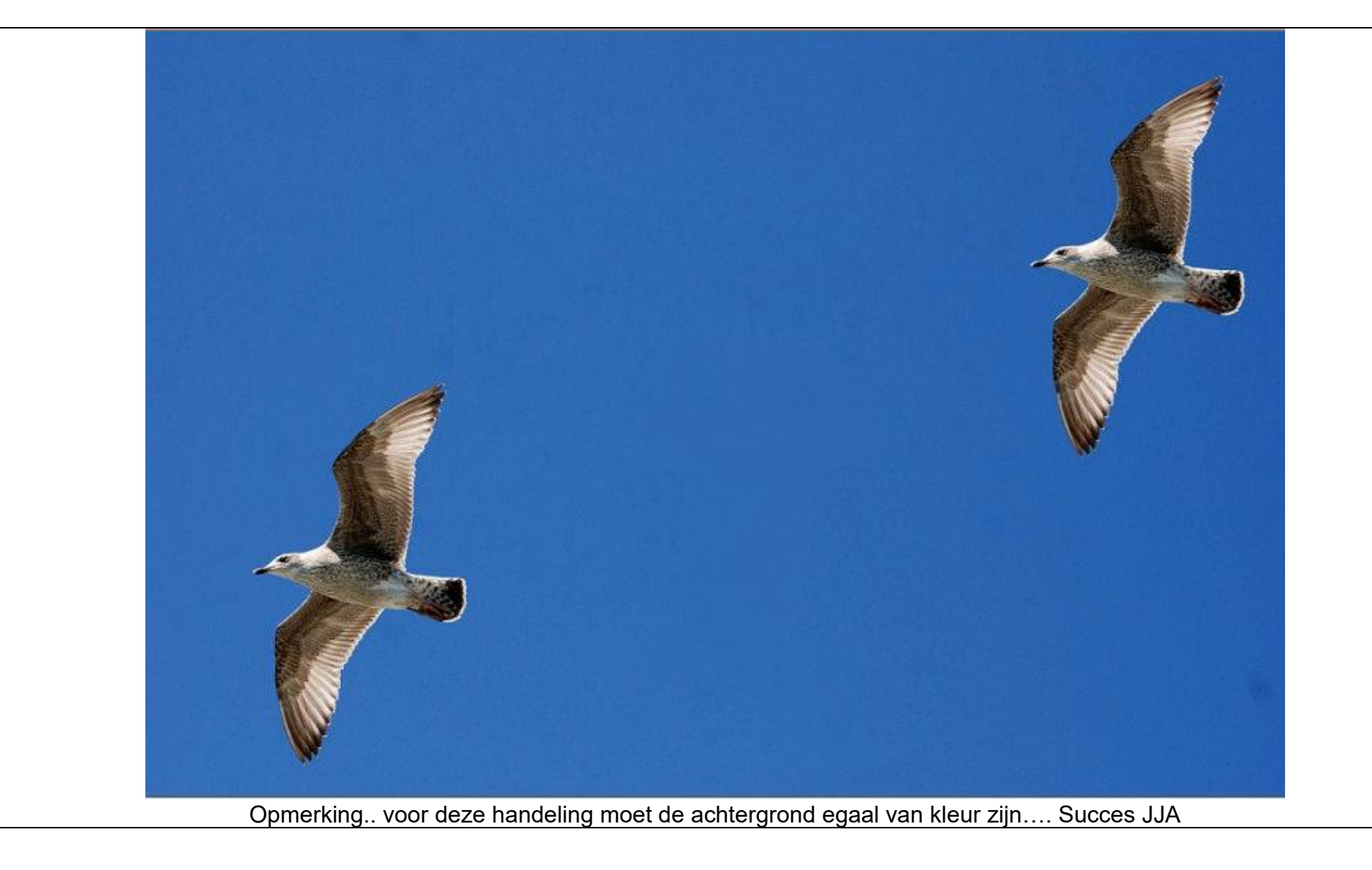